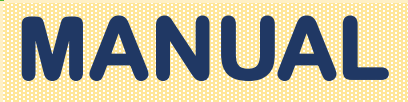

# PLATAFORMAS PARA VIDEOCONFERENCIAS Y CLASES VIRTUALES

Permanencia estudiantil a través de Proyecto de vida universitario

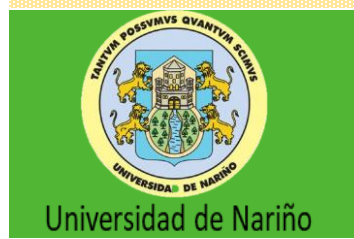

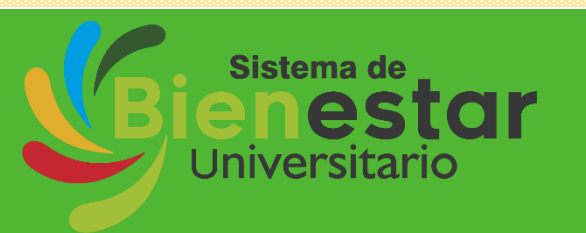

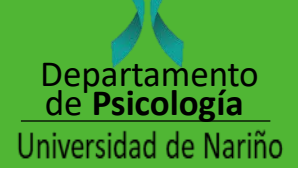

#### PLATAFORMAS PARA VIDEOCONFERENCIAS Y CLASES VIRTUALES

## ÍNDICE

- <u>Recomendaciones de uso de</u> plataformas virtuales.
- Preámbulo de 4 Plataformas.
- Google Meet/Hangouts.
- <u>Skype.</u>
- <u>Jitsi.</u>
- <u>Zoom.</u>

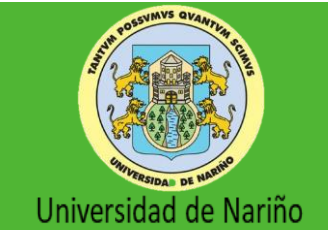

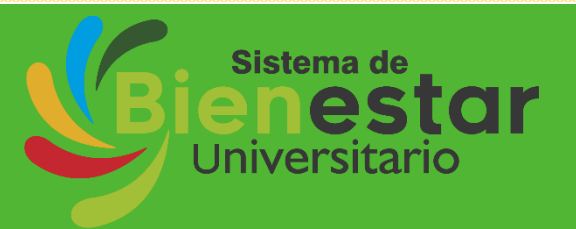

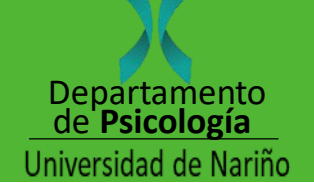

# Recomendaciones de uso de plataformas virtuales

#### Antes

- Crear sesión con antelación y compartir vínculo y hora.
- Determinar el material a utilizar para compartirlo en el tiempo preciso e incluso con las personas que tengan dificultad para conectarse.
- Si es posible, conectar por llamada telefónica a las personas que no puedan acceder a la plataforma, recuerde que puede hacer una llamada grupal por celular.
- Buscar lugar con buena conexión a internet.
- Buscar lugar donde PC o Celular estén estables.
- Cerrar ventanas de otras aplicaciones.

#### Durante

- Establecer normas al inicio de la sesión.
- Hacer uso de la pantalla compartida para presentaciones.
- Subir vídeos y compartirlos a través de vínculo.
- Apagar micrófonos para evitar interferencia y activarlo únicamente cuando se va a participar.
- Utilizar chat y funciones de la plataforma para pedir la palabra, compartir archivos, verificar asistencia, entre otros.

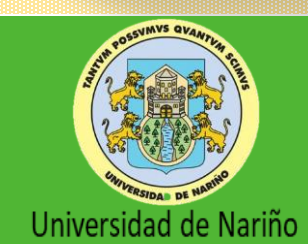

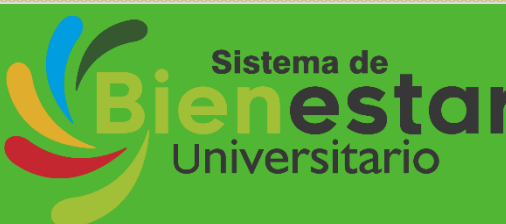

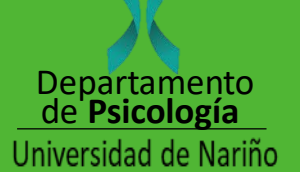

# jHaz clic en los íconos para visualizar vídeo!

#### Google meet/ hangouts

Jitsi

Número

ilimitado de

estudiantes.

Hasta 25 estudiantes con una cuenta simple y hasta 250 con educativa

## Skype

Hasta 100 estudiantes.

Zoom

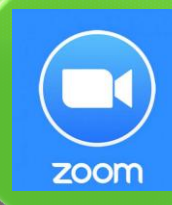

#### Hasta 100 estudiantes.

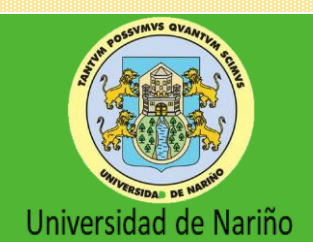

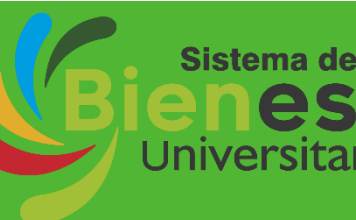

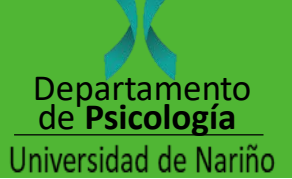

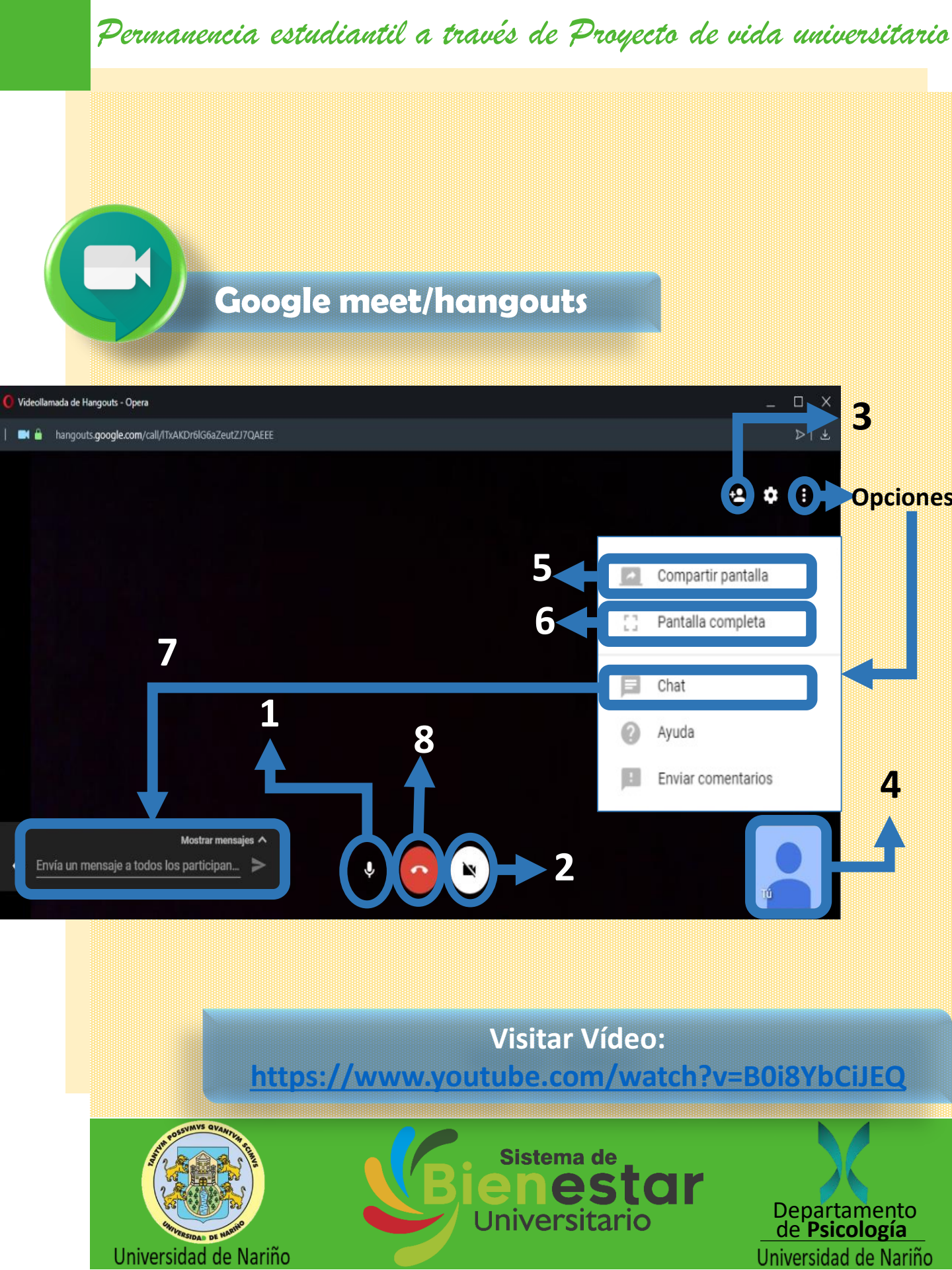

# CR

#### Google meet/hangouts

- 1. Activar/Desactivar micrófono.
- 2. Activar/Desactivar cámara.
- 3. Invitar más personas.
- 4. Personas conectadas.
- 5. Compartir pantalla.
- 6. Pantalla completa.
- 7. Chat.
- 8. Colgar.

Visitar Vídeo:

https://www.youtube.com/watch?v=B0i8YbCiJEQ

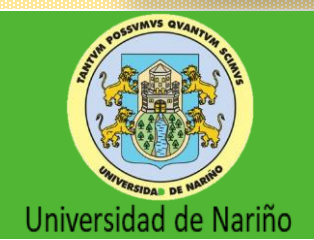

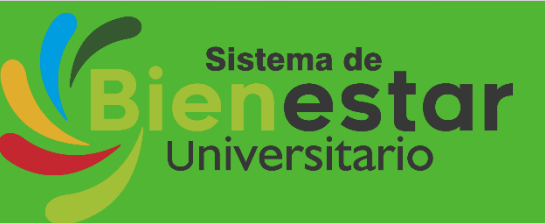

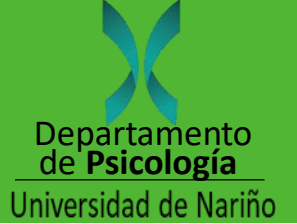

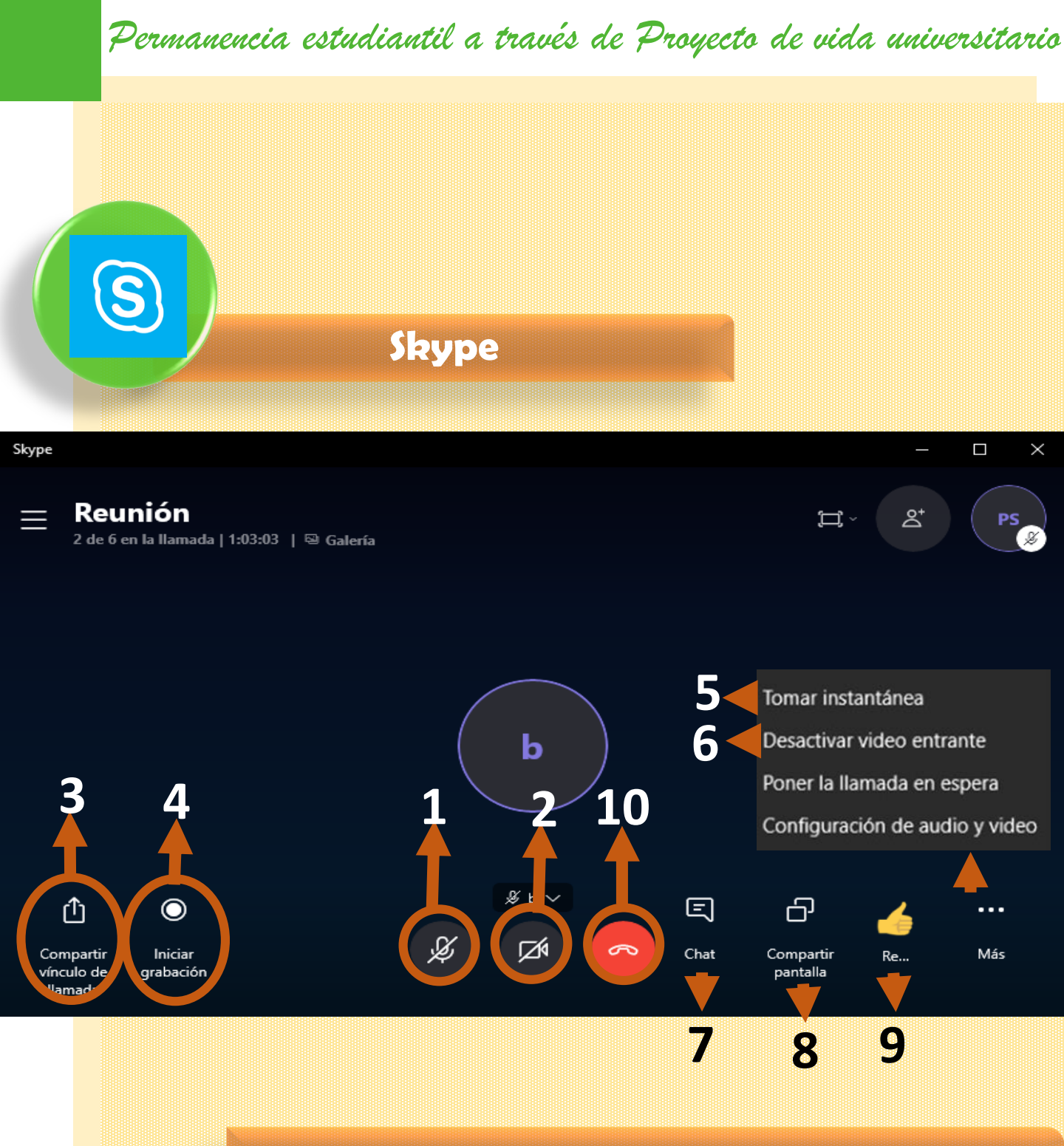

Visitar Vídeo: https://youtu.be/wLDXdHkXmw8

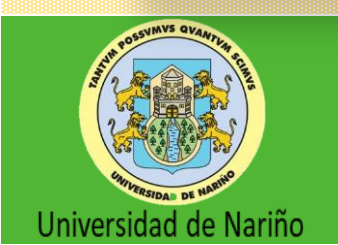

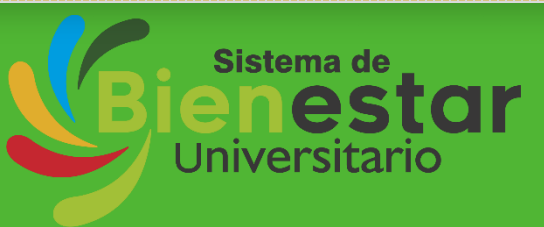

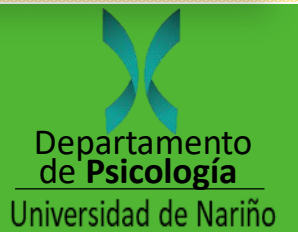

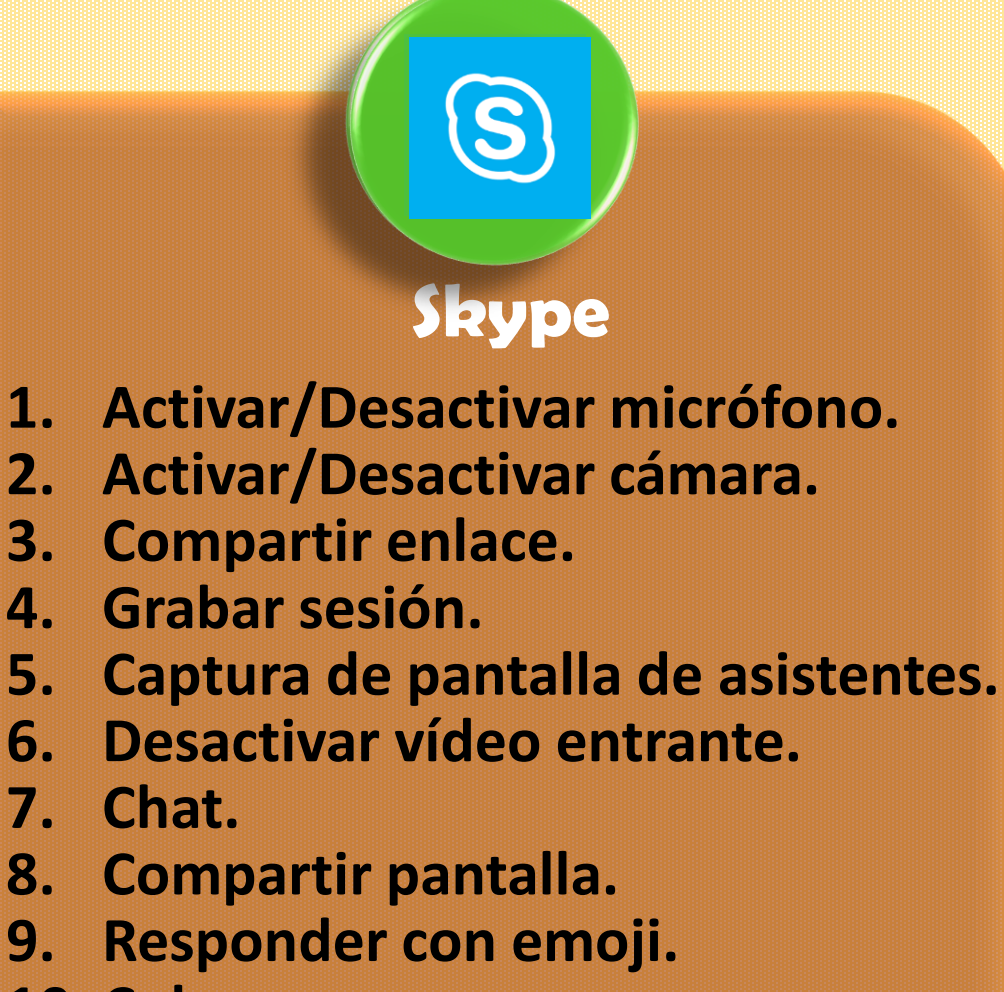

**10. Colgar** 

Visitar Vídeo: https://youtu.be/wLDXdHkXmw8

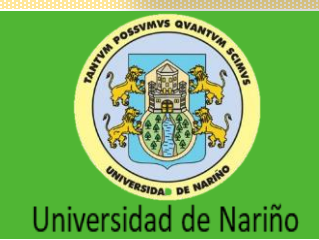

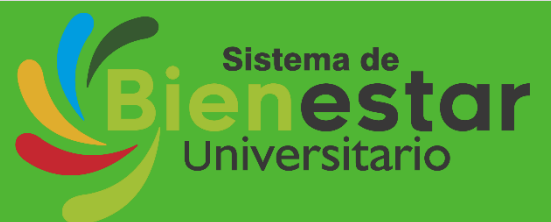

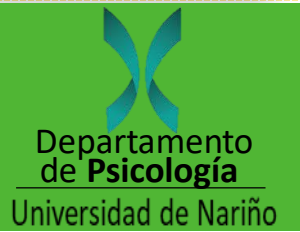

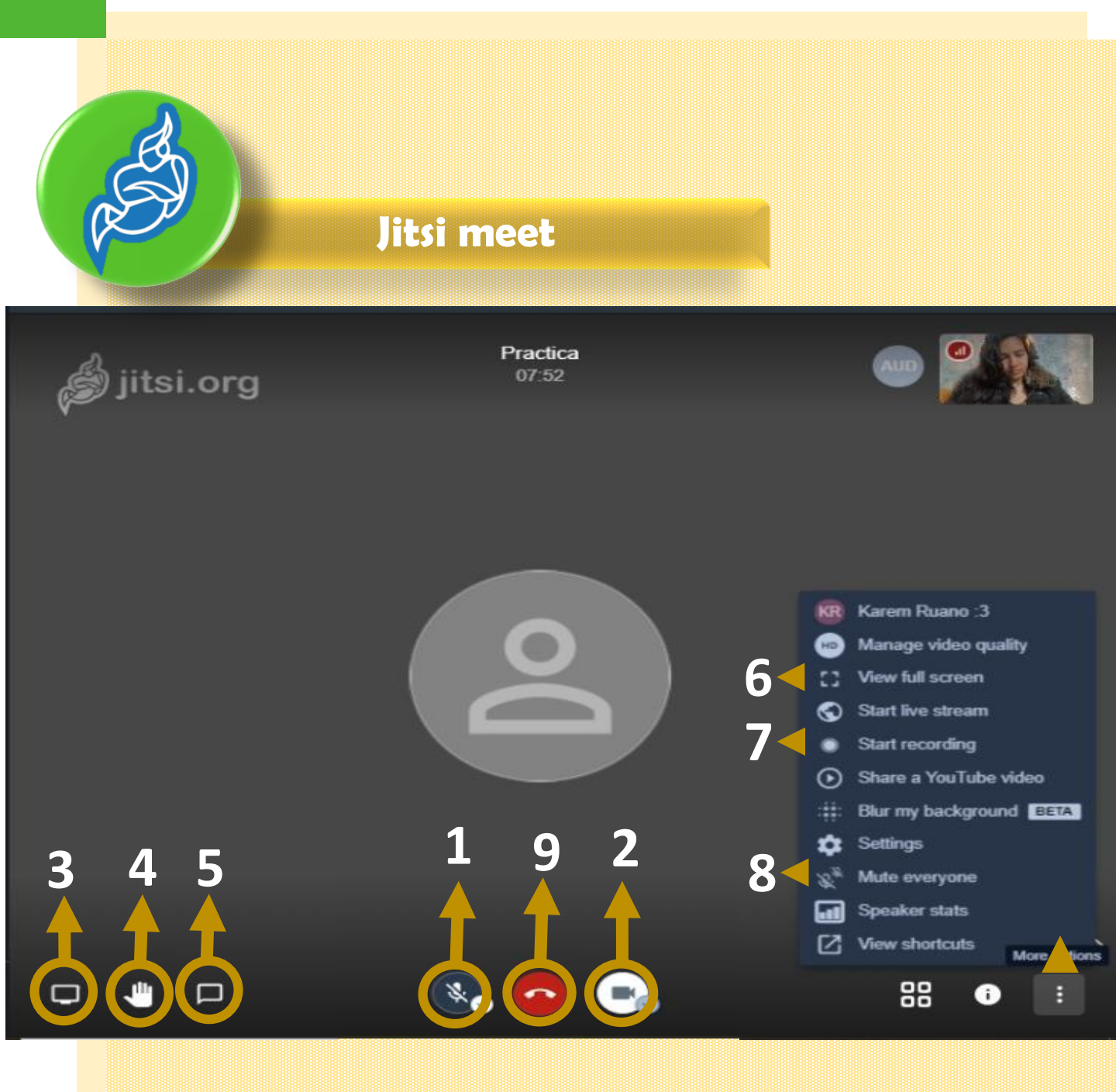

#### Visitar vídeo

https://www.youtube.com/watch?v=RiOdKC0yKs0&t=1s

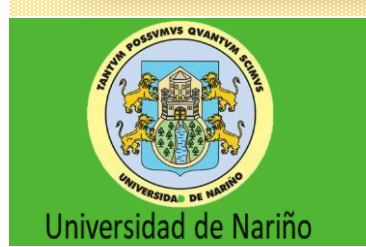

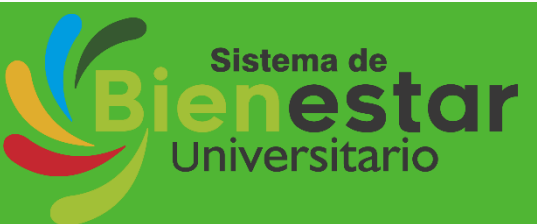

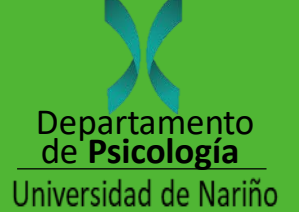

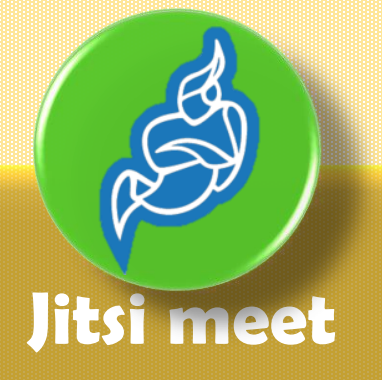

- 1. Activar/Desactivar micrófono.
- 2. Activar/Desactivar cámara.
- 3. Compartir pantalla.
- 4. Levantar la mano/Pedir la palabra.
- 5. Chat.
- 6. Pantalla completa.
- 7. Grabar sesión.
- 8. Silenciar a todos.
- 9. Colgar

#### Visitar vídeo

https://www.youtube.com/watch?v=RiOdKC0yKs0&t=1s

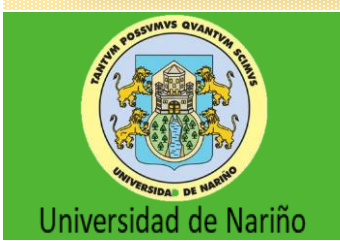

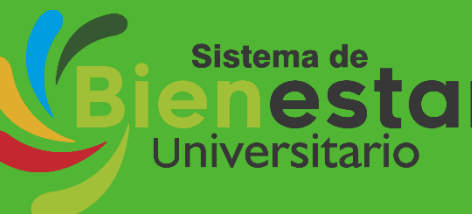

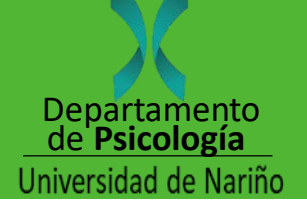

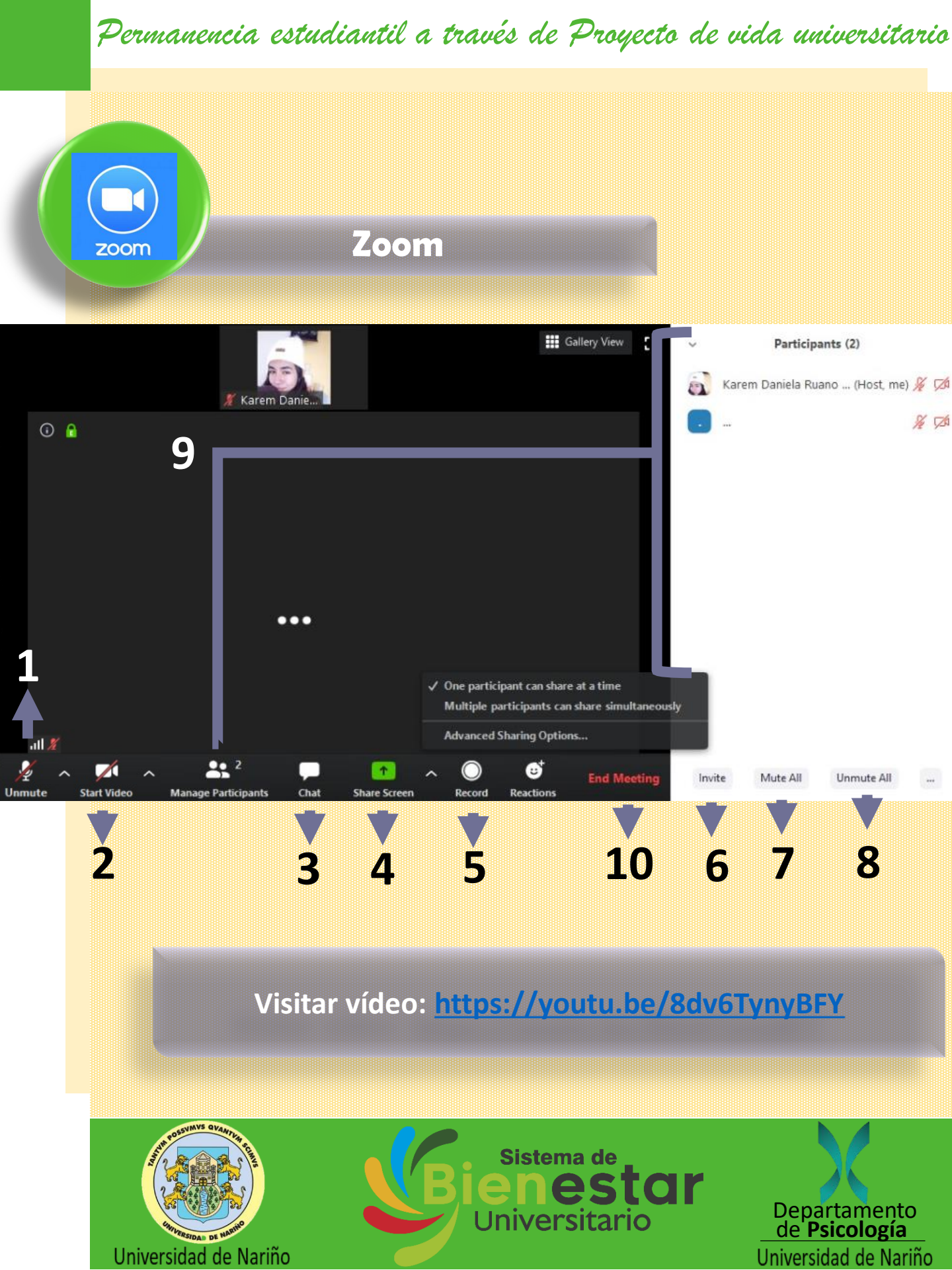

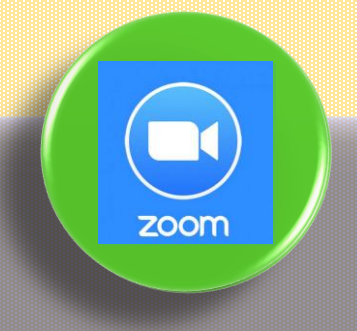

#### Zoom

- 1. Activar/Desactivar micrófono.
- 2. Activar/Desactivar cámara.
- 3. Chat.
- 4. Compartir Pantalla.
- 5. Grabar sesión.
- 6. Invitar a más participantes.
- 7. Silenciar a todos.
- 8. Activar micrófono para todos.
- 9. Personas conectadas
- 10. Colgar

Visitar vídeo: https://youtu.be/8dv6TynyBFY

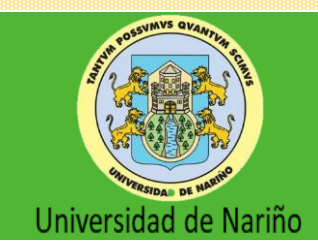

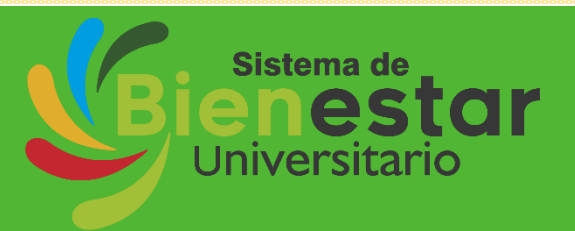

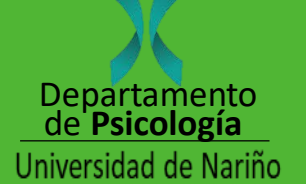

#### Por tu bienestar y el de nuestra comunidad universitaria, juntos saldremos adelante

## Permanencia estudiantil a través de Proyecto de vida universitario

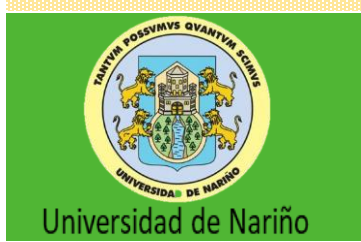

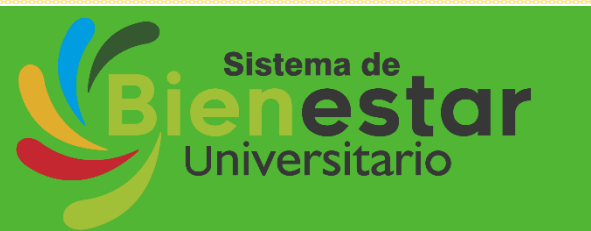

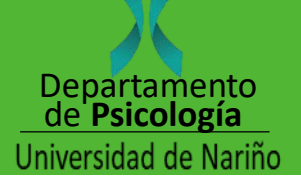